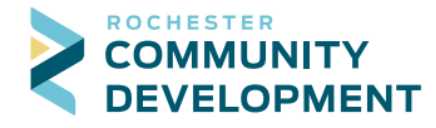

a.

## **Guide to Viewing Rental Records**

First - go to the web address: https://aca.rochestermn.gov/citizenaccess/

- You must have a Citizen Access account to submit permit applications. For additional resources regarding <u>creating an account</u> or other relevant information, go to the Applications, Forms, and Guides page at <u>https://www.rochestermn.gov/government/departments/building-safety/applications-forms-and-guides</u>
- PLEASE NOTE: if you are unable to find what you are looking for and would like assistance, please contact Community Development at 507-328-2600 or <u>buildingsafety@rochestermn.gov</u>
- 1. On the Citizen Access page enter your username and password to log in

|                                                                                                    | Announcements Accessibility Support Register for an Account Lo |
|----------------------------------------------------------------------------------------------------|----------------------------------------------------------------|
| Citizen Acces<br>City of Roches                                                                                                    | ss<br>ter                                                      |
| me Building Permits Rental Housing City Planning City Licensing Historical Plannir                                                                                                    | g Fire                                                         |
| dvanced Search 🔻                                                                                                    |                                                                |
| <b>Welcome to the Citizen Portal</b><br>Ve are pleased to offer our citizens, businesses, and visitors access to government information on                                                                                                    | Login<br>Line, 24 hours a day, 7 days a week.                  |
| Increases to these services is available by two methods:<br>Jnregistered (or anonymous) user<br>- Search and view records<br>Registered user<br>- Search and view records<br>- Allow access to creating Collection of your Permits<br>- Day Borth Housing Liconses | Password:                                                      |

2. Click on Rental Housing in the top bar to get to the rental section

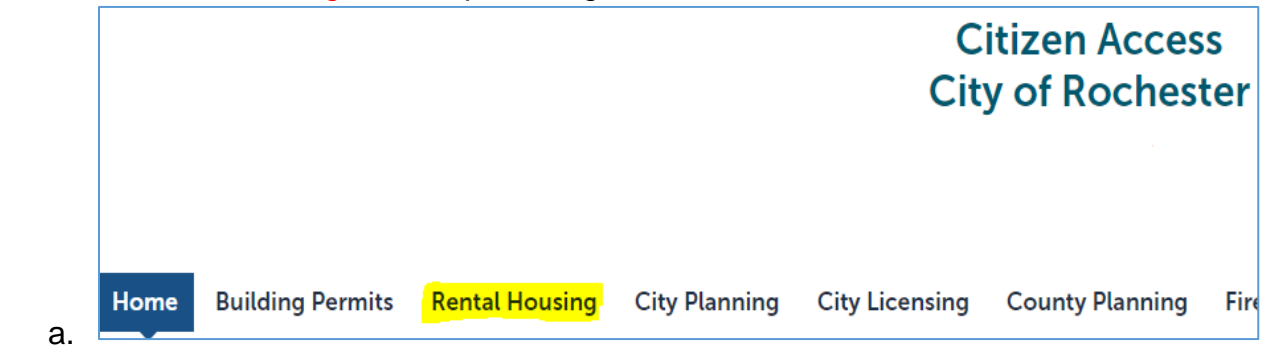

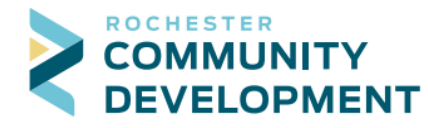

i.

- 3. Search for the rental property address you would like to view
  - a. Scroll down to the Search for Licenses section to where it has open boxes under the header General Search

| General Search                                                 |                         |                          |                |   |                         |   |
|----------------------------------------------------------------|-------------------------|--------------------------|----------------|---|-------------------------|---|
| License Number:                                                | License Type:<br>Select | •                        | Start Date:    | 0 | End Date:<br>04/27/2021 | 0 |
| Building No. Stre                                              | et Name: (7)            | Street Type:<br>Select 💌 | Direction: (?) |   |                         |   |
| <ul> <li>Search Additional Cr</li> <li>Search Clear</li> </ul> | iteria                  |                          |                |   |                         |   |

- b. If you know the rental certificate enter it in the "License Number" box and click Search
- c. If you do not know the rental certificate, then you can search using the address
  - i. The best way to search is to enter information only the first "Building No" box and "Street Name" box then click Search at the bottom
    - A frequently asked questions (FAQ) document is available on the website at <u>https://www.rochestermn.gov/government/departments/building-</u> <u>safety/applications-forms-and-guides</u> if you click <u>How to Search</u> Addresses in Citizen Access FAQ
  - ii. When searching it is extremely important that LESS is MORE, only use two fields

|    | Examples: | Real Address - 2122 Campus Dr. SE | What to Enter: | Building No: | Street Name: |
|----|-----------|-----------------------------------|----------------|--------------|--------------|
| 1. |           |                                   |                | 2122         | Campus       |

- iii. If you are not getting the address put in less information, such as only the first "Building No" box and search through the results to select the correct one
- 4. The search results populate at the bottom of the page and are ordered newest to oldest
  - a. For Rental Housing you can click the highlighted number under the License Number column to go straight to that particular rental record

| 8 Record results matching your search results                         |                           |                                   |                                |        |         |                 |        |
|-----------------------------------------------------------------------|---------------------------|-----------------------------------|--------------------------------|--------|---------|-----------------|--------|
| Click any of the results below to view more details.                  |                           |                                   |                                |        |         |                 |        |
| Showing 1-8 of 8   Download results   Add to collection   Add to cart |                           |                                   |                                |        |         |                 |        |
| Showir                                                                | ng 1-8 of 8   Dow         | vnload results   Add to collectio | n   Add to cart                |        |         |                 |        |
| Showir                                                                | ng 1-8 of 8   Dow<br>Date | vnload results   Add to collectio | n   Add to cart<br>Record Type | Status | Address | Expiration Date | Action |

ii. Additionally if there are fees due for the rental, to the right side of the results is an Action column where a link saying "Pay Fees Due" can be clicked

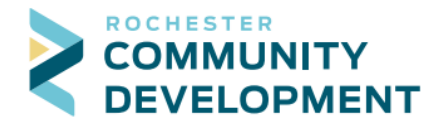

- 5. After clicking on a license and being taken to the record page, the key points located under the page header to be aware of are:
  - a. Top left: license number, current record status, and expiration date
  - b. Top right: if a payment is due you can click "Add to cart" to put the fees in a shopping cart, then there is an "Add to collection" link so you can create or modify a personalized collection for grouping permits
    - i. Both of these are quickly available at the top of the page with links

| Announcements        | Logged in as: Robert Ronnenberg | Collections (5) | Cart (0) |
|----------------------|---------------------------------|-----------------|----------|
| Citizer<br>City of F | n Access<br>Rochester           |                 |          |

- c. Middle of page: this shows the License Location, License Details, and additional information at the bottom under the "More Details" dropdown option
- d. The screen looks like this:

ii.

e.

| License R19-0103H:                        |                  |                                              |                       | Add to ca        |
|-------------------------------------------|------------------|----------------------------------------------|-----------------------|------------------|
| R Rental Housing<br>Record Status: Issued | l <mark>.</mark> |                                              |                       | Add to collectio |
| Expiration Date: 10/0                     | 1/2021           |                                              |                       |                  |
| Record Info 🔻                             | Payments 🔻       |                                              |                       |                  |
| license Location:                         |                  |                                              |                       |                  |
| 2122 SE CAMPUS DR<br>ROCHESTER MN 55904   |                  |                                              |                       |                  |
| icense Details                            |                  |                                              |                       |                  |
| Applicant:                                |                  | Project Description:                         | Owner:                |                  |
| Rob Ronnenberg                            |                  | Apartment units (7) above crazy new business | Ronnenberg, Rob       |                  |
| Bob's Amazing Apartmen                    | 15               |                                              | 2122 CAMPUS DR SE     |                  |
| ROCHESTER, MN, 55904                      |                  |                                              | NO ONE STER PIR SUSSO |                  |
| More Details                              |                  |                                              |                       |                  |
| Related Contacts                          |                  |                                              |                       |                  |
| Application Informati                     | on               |                                              |                       |                  |
|                                           |                  |                                              |                       |                  |

6. The main area for details is directly under the permit details where it says "Record Info" and "Payments" which are actually buttons you can click for dropdown options

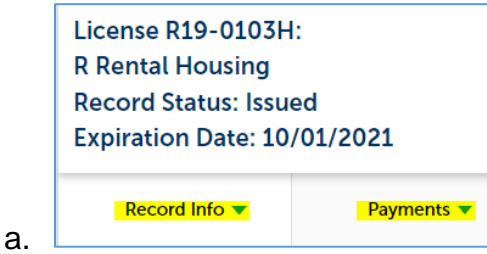

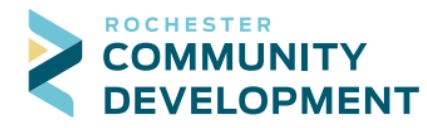

a.

7. If you click on "Record Info" it will show more information available:

|   | License R19-0103H       |  |  |  |  |
|---|-------------------------|--|--|--|--|
|   | <b>R</b> Rental Housing |  |  |  |  |
|   | Record Status: Issue    |  |  |  |  |
|   | Expiration Date: 10,    |  |  |  |  |
|   |                         |  |  |  |  |
|   | Record Info             |  |  |  |  |
|   |                         |  |  |  |  |
| / | License Details         |  |  |  |  |
|   | Processing Status       |  |  |  |  |
|   | Related Records         |  |  |  |  |
|   | Attachments             |  |  |  |  |
| l | Inspections             |  |  |  |  |

- b. License Details is the main record screen you started from
- c. Processing Status shows the workflow for the permit from start to current state and those with a triangle next to them can be clicked on for additional information

| Processing Status |                |  |  |  |  |
|-------------------|----------------|--|--|--|--|
| <b>~</b> >        | Zoning Review  |  |  |  |  |
| ء 🗹 🗸             | License Status |  |  |  |  |
| - ₹,              | Activity       |  |  |  |  |
|                   |                |  |  |  |  |

- d. Related Records shows any connected records to the one being viewed
  - i. The right column has a "View" link to take you to that record, however there are unlikely to be any for rental properties (shown is a building permit example)

| Related Permits    |                                    |              |          |         |  |  |
|--------------------|------------------------------------|--------------|----------|---------|--|--|
| View Entire Tree » |                                    |              |          |         |  |  |
| Permit Number      | Permit Type                        | Project Name | Date     | View    |  |  |
|                    | R Commercial Building (Alteration) |              | 09/14/20 | 17      |  |  |
| E R17-1448CE       | R Commercial Electrical            |              | 09/19/20 | 17 View |  |  |
| E R17-1508CM       | R Commercial Mechanical (HVAC)     |              | 10/03/20 | 17 View |  |  |

ii. 🗆

ii.

i.

- e. Attachments shows you any files attached to the record, clicking the hyperlink in the Name column or Action column will download the file or show you details about it
  - i. Certain documents contain private data and will be shown, however unavailable to view so there will not be a hyperlink, it is to show the attachment exists only

| Attachments                                  |           |                    |          |               |           |  |  |
|----------------------------------------------|-----------|--------------------|----------|---------------|-----------|--|--|
| Please click on the Name to open the attachm | ient.     |                    |          |               |           |  |  |
| Name                                         | Record ID | Туре               | Size     | Latest Update | Action    |  |  |
| Receipt_ACA_20191025_085847.pdf              | R19-0103H | Receipt            | 31.99 KB | 10/25/2019    | Actions 🗸 |  |  |
| Receipt_20191025_090419.pdf                  | R19-0103H | Receipt            | 31.87 KB | 10/25/2019    | Actions 🗸 |  |  |
| Receipt_20191025_092330.pdf                  | R19-0103H | Receipt            | 31.84 KB | 10/25/2019    | Actions 🗸 |  |  |
| Rental Desk Duties.PDF                       | R19-0103H | Rental Application | 37.55 KB | 04/27/2021    | Actions 🗸 |  |  |

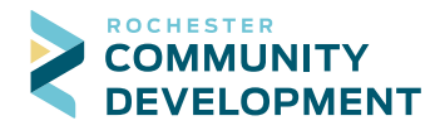

- f. Inspections shows:
  - i. At the top: Upcoming inspections at the top of the page
  - ii. In the middle: Completed shows a summary of the inspection results history
  - iii. At the bottom: the results of any completed inspections with "View Details" links to the right of the page for more information about each specific inspection

| upcoming (1)                                                                                       |                     |
|----------------------------------------------------------------------------------------------------|---------------------|
| 12/19/2020 at 09:00 AM Scheduled Re-Inspection (2293798)<br>Inspector: JB                          | Actions <b>v</b>    |
| Completed (5)<br>CANCELLED - 1; IN COMPLIANCE - 1; MISSED APPOINTMENT W/PENALTY - 1; NON COMPLIANT | - 1; VIOLATION EXIS |
| MISSED APPOINTMENT w/PENALTY Initial 2293504<br>Result by: rr on 10/25/2019 at 09:22 AM            | View Details        |
| IN COMPLIANCE Re-Inspection 2293505<br>Result by: rr on 10/25/2019 at 09:27 AM                     | View Details        |
| VIOLATION EXISTS Complaint Investigation 2293506<br>Result by: rr on 10/25/2019 at 09:35 AM        | View Details        |
| NON COMPLIANT Routine 2293574<br>Result by: AMH on 11/18/2019 at 12:00 AM                          | View Details        |
|                                                                                                    | View Details        |

- iv. <u>PLEASE NOTE</u>: rental inspections cannot be scheduled online using Citizen Access, however you can submit an inspection request using the form at <u>https://lf.city.roch/Forms/CDRentalInspectionRequest</u>
- 8. If you click "Payments" it will bring up the "Fees" option in the dropdown

|    | License R19-0103H:          |            |  |  |  |  |
|----|-----------------------------|------------|--|--|--|--|
|    | R Rental Housing            |            |  |  |  |  |
|    | Record Status: Issued       |            |  |  |  |  |
|    | Expiration Date: 10/01/2021 |            |  |  |  |  |
|    | Record Info 🔻               | Payments 🔻 |  |  |  |  |
| a. |                             | Fees       |  |  |  |  |

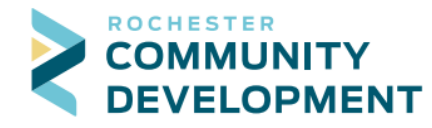

i.

b. Click on "Fees" to see the Outstanding fees and any previously paid fees listed, along with a "Pay Fees" link to the right which will take you to the payment page for any fees due to be paid

| Fees                    |                |          |              |
|-------------------------|----------------|----------|--------------|
| Outstanding:            |                |          |              |
| Date                    | Invoice Number | Amount   |              |
| 04/27/2021              | 187813         | \$20.00  | Pay Fees     |
| Total outstanding fee   | es: \$20.00    |          |              |
| Paid:                   |                |          |              |
| Date                    | Invoice Number | Amount   |              |
| 10/25/2019              | 187127         | \$45.00  | View Details |
| 10/25/2019              | 187126         | \$40.00  | View Details |
| 10/25/2019              | 187124         | \$90.00  | View Details |
| 10/25/2019              | 187124         | \$210.00 | View Details |
| Total paid fees: \$385. | 00             |          |              |

9. These are the option available for reviewing rental property records using Citizen Access

Any questions, concerns, feedback, or other can be directed to the Community Development Department at 507-328-2600 or at <u>buildingsafety@rochestermn.gov</u>